# **Rising Sophomore Housing Application Roommate Group Formation**

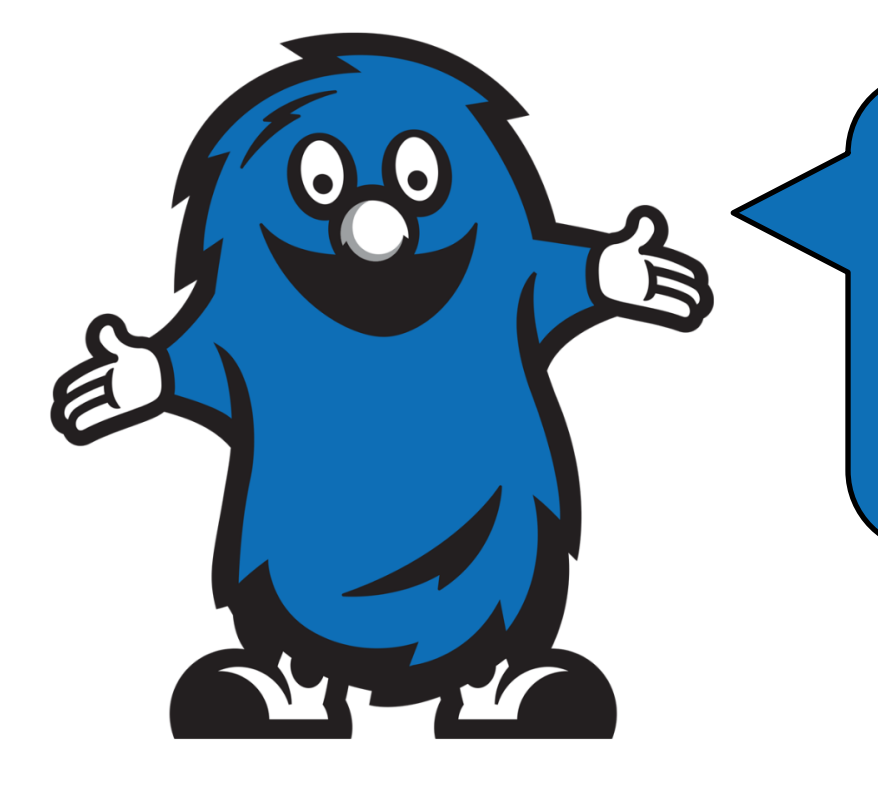

Thank you for submitting your Rising Sophomore Housing Application!

Now let's take a look at how to form your roommate group on MyHousing portal!

#### Step 1: Log into <u>MyHousing</u> for the Roommate Selection Main Page

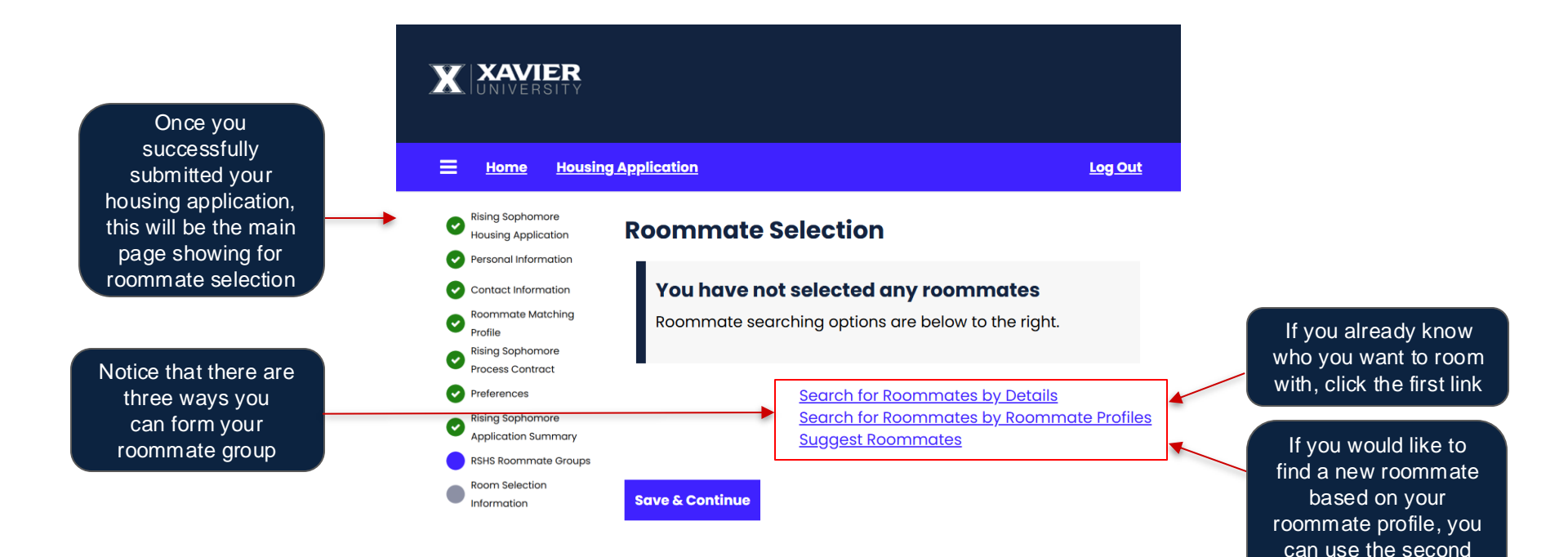

or the third link

Step 1: Log into <u>*MyHousing*</u> for the Roommate Selection Main Page

Already know who you want to live with?

Proceed with steps listed on page 3-8, you can skip page 9-12

Don't know who you want to live with & want to explore potential new roommates?

You can proceed with steps listed on page 9-12

## Step 2: Search Roommate by Details – Send Roommate Group Request

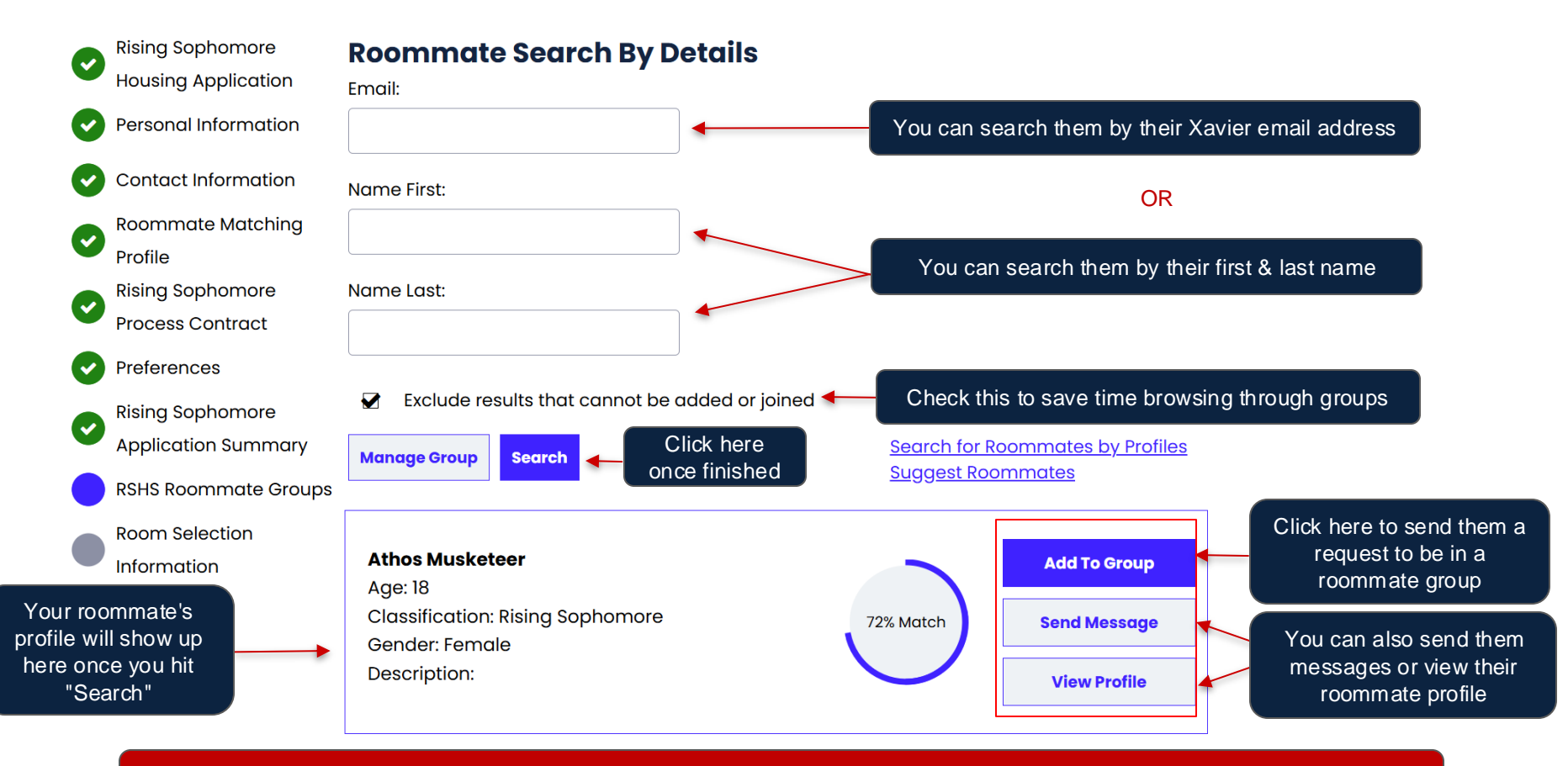

You can repeat the same step to add more people to your group. Please note the maximum limit is 8 people per group

# Step 2.1: Search Roommate by Details – Send Roommate Group Request

| Rising Sophomore                                                                                                    | RSHS Roommate Groups                                                                                                    |                                                                                          |                                                                                                    |
|----------------------------------------------------------------------------------------------------|----------------------------------------------------------------------------------------------------|------------------------------------------------------------------------------------------|----------------------------------------------------------------------------------------------------|
| Personal Information                                                                                                    | Your request to add Athos Musketeer to group                                                                                     | Group Blue Blob3fb0e30051 has been sent.                                                 |                                                                                                    |
| Contact Information                                                                                                    | –<br>Group: Group Blue Blob3fb0e30051                                                                                            |                                                                                          |                                                                                                    |
| <ul> <li><u>Roommate Matching</u><br/><u>Profile</u></li> <li>Rising Sophomore<br/>Process Contract</li> <li>Preferences</li> <li>Rising Sophomore</li> </ul> | Delete Group Blue Blob (Group Leader) Age: 18 Classification: Rising Sophomore Gender: Female                                    | Search for Roommates by Details<br>Search for Roommates by Profiles<br>Suggest Roommates | The person that sends out the request will<br>have the "Group Leader" showing on their<br>roommate group profile. <i>Please note this</i><br>does not necessarily mean anything special,<br>it does not grant you any special priority for<br>room selection time. |
| RSHS Roommate Group                                                                                                    | s Outaoina Requests                                                                                                    |                                                                                          |                                                                                                    |
| Information                                                                                                    | Athos Musketeer<br>Age: 18<br>Classification: Rising Sophomore<br>Gender: Female<br>Description:<br>Expiry Date: 1/30/2025 16:05 | Cancel                                                                                   | This means you have successfully<br>sent out your roommate request,<br>now you just need to wait until they<br>confirm & accept your request                                                                                                    |
|                                                                                                    | Save & Continue                                                                                                    |                                                                                          |                                                                                                    |

#### Step 2.1: Search Roommate by Details – Send Roommate Group Request

| ©<br>©                                  | Rising Sophomore<br>Housing Application<br>Personal Information                                           | RSHS Roommate Groups<br>Group: Group Blue Blob3fb0e30051                                                         | for Roommates by Details                  |  |
|-----------------------------------------|----------------------------------------------------------------------------------------------------|----------------------------------------------------------------------------------------------------|-------------------------------------------|--|
| 0                                       | Contact Information                                                                                       | Sugges                                                                                                    | Suggest Roommates                         |  |
| 000000000000000000000000000000000000000 | Profile<br>Rising Sophomore<br>Process Contract<br>Preferences<br>Rising Sophomore<br>Application Summary | <b>Blue Blob (Group Leader)</b><br>Age: 18<br>Classification: Rising Sophomore<br>Gender: Female<br>Description: | View Profile                              |  |
| •                                       | RSHS Roommate Groups<br>Room Selection<br>Information                                                     | Athos Musketeer<br>Age: 18<br>Classification: Rising Sophomore<br>Gender: Female<br>Description:                 | Remove Roommate Send Message View Profile |  |

Save & Continue

Once they accepted your request, you can see on your roommate group profile that you have successfully formed your group here!

#### Step 2.1: Search Roommate by Details – Send Roommate Group Request

Please note that if you & your friends are trying to add people to the roommate group simutaneously, the system automatically assigns the person who sends out the roommate request as the "Group Leader", which prevents you from joining a different group.

| 0<br>0<br>0      | Rising Sophomore<br>Housing Application<br>Personal Information<br>Contact Information<br>Roommate Matching | RSHS Roommate Groups<br>Group: Group Blue Blob3fb0e30051<br>Delete Group                                         | Please communicate amo<br>one group available, the<br>their one-person group<br>roommat | ong yourselves to have<br>other person can delete<br>here and then join the<br>e group |
|------------------|----------------------------------------------------------------------------------------------------|----------------------------------------------------------------------------------------------------|-----------------------------------------------------------------------------------------|----------------------------------------------------------------------------------------|
| ©<br>0<br>0<br>0 | Profile<br>Rising Sophomore<br>Process Contract<br>Preferences<br>Rising Sophomore                          | <b>Blue Blob (Group Leader)</b><br>Age: 18<br>Classification: Rising Sophomore<br>Gender: Female<br>Description: | View Profile                                                                            |                                                                                        |
| •                | Application Summary<br>RSHS Roommate Groups<br>Room Selection<br>Information                                | Athos Musketeer<br>Age: 18<br>Classification: Rising Sophomore<br>Gender: Female<br>Description:                 | Remove Roommate Send Message View Profile                                               |                                                                                        |

Save & Continue

#### Step 2.2: Search Roommate by Details – Accept Roommate Group Request

If your roommate send you the roommate group request, you will see this page showing up

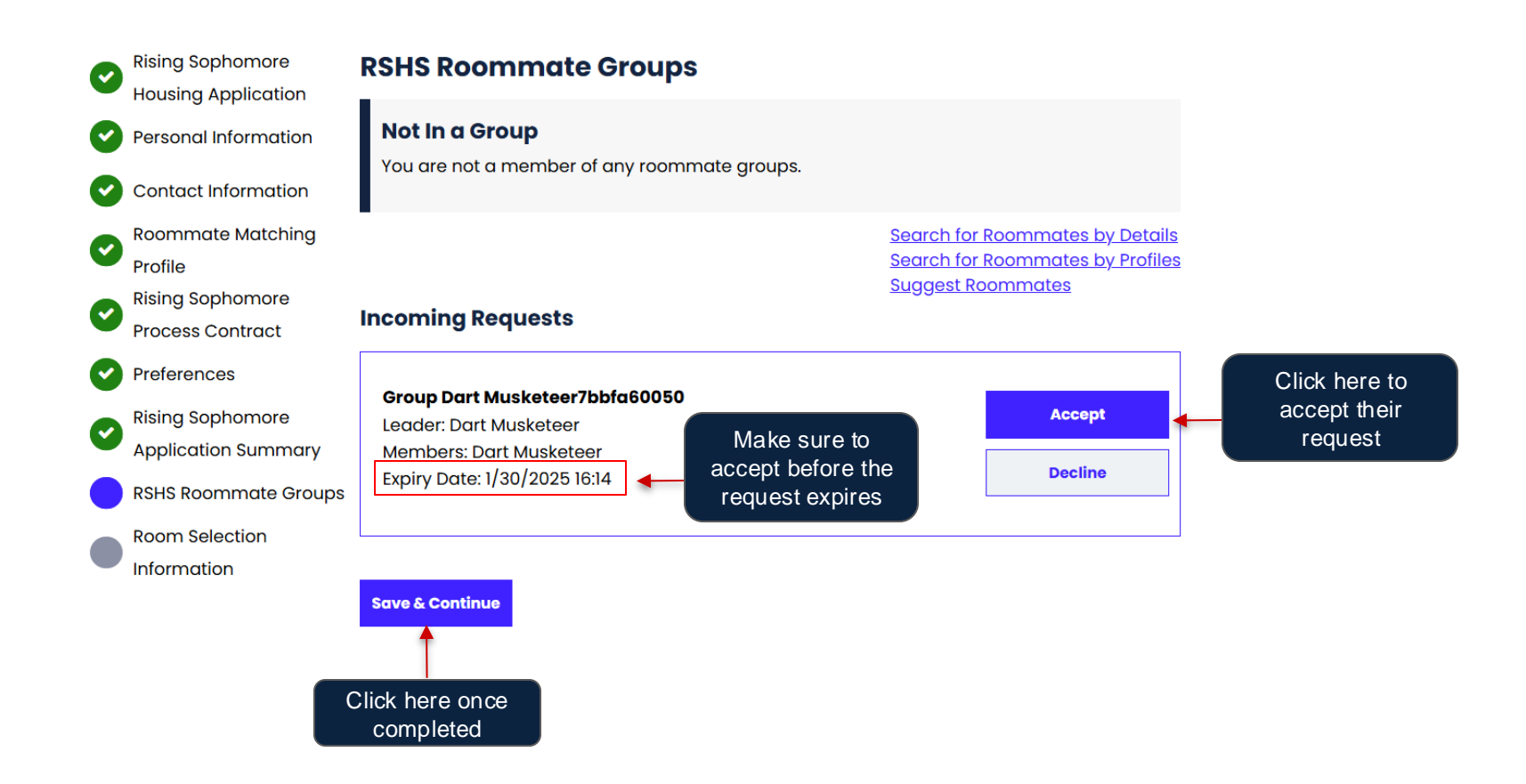

#### **Step 2.2: Search Roommate by Details – Accept Roommate Group Request**

| ッ<br>う<br>う | Rising Sophomore<br>Housing Application<br>Personal Information<br>Contact Information                  | RSHS Roommate Groups<br>Group: Group Dart Musketeer7bbfa60050<br>Leave This Group                                   | Search for Roommates by Details<br>Search for Roommates by Profiles<br>Suggest Roommates |
|-------------|----------------------------------------------------------------------------------------------------|----------------------------------------------------------------------------------------------------|------------------------------------------------------------------------------------------|
| 9<br>9<br>9 | Roommate Matching<br>Profile<br>Rising Sophomore<br>Process Contract<br>Preferences<br>Rising Sophomore | <b>Dart Musketeer (Group Leader)</b><br>Age: 18<br>Classification: Rising Sophomore<br>Gender: Male<br>Description: | Send Message<br>View Profile                                                             |
|             | Application Summary<br>RSHS Roommate Groups<br>Room Selection<br>Information                            | <b>Aramis Musketeer</b><br>Age: 18<br>Classification: Rising Sophomore<br>Gender: Male<br>Description:              | View Profile                                                                             |

Save & Continue

Once you accepted their request, you can see on your roommate group profile that you have successfully formed your group here!

#### **Step 3: Search Roommate by Profiles**

Make sure your roommate matching profile is accurate in order to find a new roommate with similar profile

| • | Rising Sophomore     | Roommate Search By Profiles                                                                      |
|---|----------------------|--------------------------------------------------------------------------------------------------|
| - | Housing Application  | Roommate Matching                                                                                |
| 9 | Personal Information | I am open to my roommate having an approved animal live with us?                                 |
| 9 | Contact Information  | Any ~                                                                                            |
| 0 | Roommate Matching    | What are your thoughts on a roommate's use of alcohol or marijuana:                              |
|   | Rising Sophomore     | Any ~                                                                                            |
| 9 | Process Contract     | What times most accurately depict your anticipated bed time?                                     |
| 9 | Preferences          | Any ~                                                                                            |
| • | Rising Sophomore     |                                                                                                  |
| 9 | Application Summary  | How comfortable are you with others from differing identities? (race, ethnicity, culture, sexual |
| 0 | RSHS Roommate Groups | orientation, trans+, etc)?                                                                       |
| _ | RSHS Room Selection  | Any ~                                                                                            |
|   | Information          | How comfortable are you rooming with a member of the LGBTQ+ community?                           |
|   |                      | Any ~                                                                                            |
|   |                      | How likely are you to have overnight guests?                                                     |
|   |                      | Any ~                                                                                            |
|   |                      | What kind of atmosphere do you want your room to take on?                                        |
|   |                      | Any ~                                                                                            |
|   |                      | How clean do you plan to keep your room?                                                         |
|   |                      | Any ~                                                                                            |
|   |                      |                                                                                                  |

What type of relationship do you want to have with your roommate?  $\sim$ 

How do you feel about sharing your personal belongings in the room? v

×

Any

What type of environment do you prefer to sleep in?

Any

Any

Any

Are you a smoker? (defined as smoking anything at least once a week)? ×.

Where do you plan to study the most?

| Any |
|-----|
|-----|

When studying, what noise level do you prefer?

Any

What times most accurately depict your anticipated wake up time? 1

Any

Exclude results that cannot be added or joined

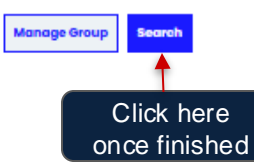

Search for Roommates by Details Suggest Roommates

#### **Step 3: Search Roommate by Profiles**

The page will show you someone who has a similar roommate profile based on the questions you answered.

#### 

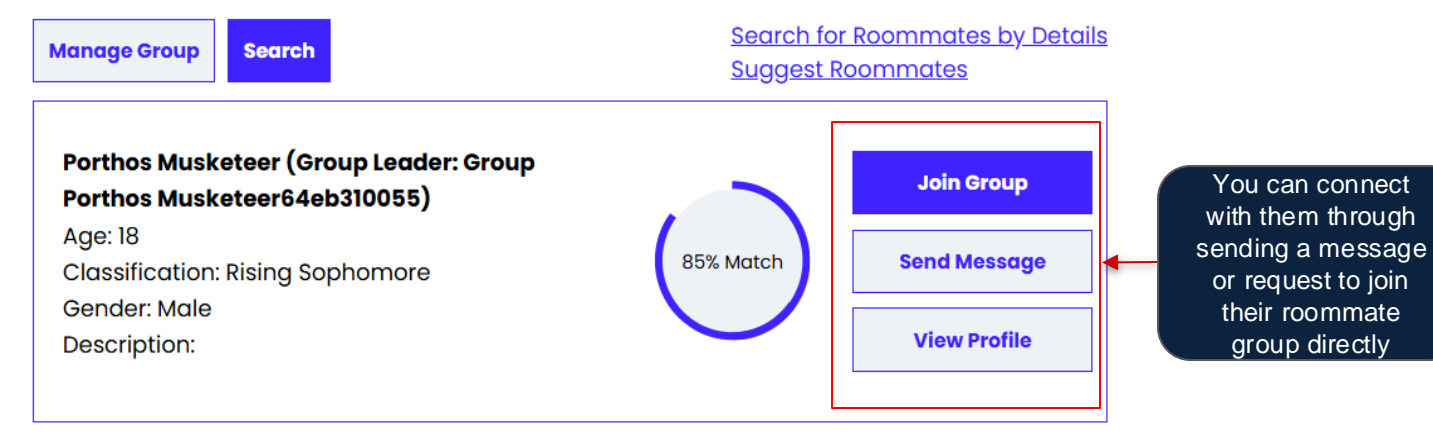

## Step 4: Suggest Roommates

By selecting Suggested Roommates, the page will show you people who has a similar roommate profile based on the questions you answered.

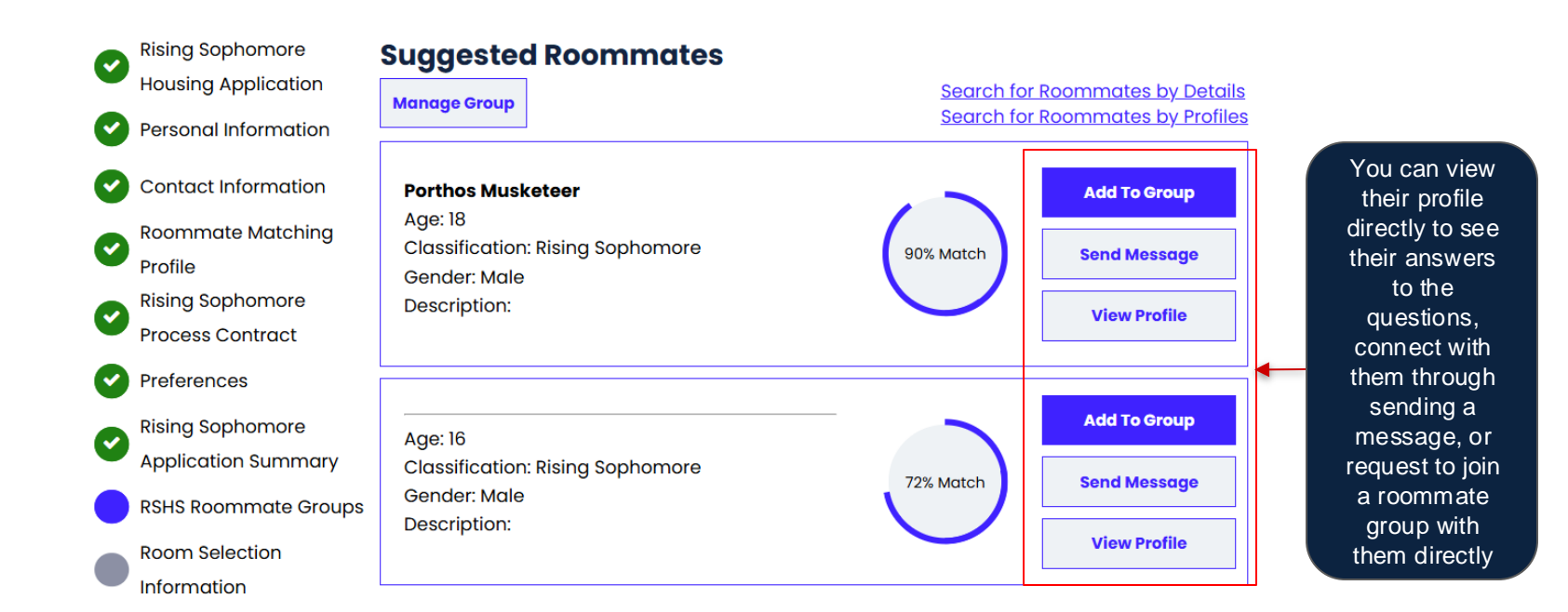

#### **Step 4.1: Example of Viewing Others' Roommate Profile**

| 0        | Rising Sophomore<br>Housing Application | View Profile                                                                                                    |
|----------|-----------------------------------------|----------------------------------------------------------------------------------------------------|
| •        | Personal Information                    | Description:<br>Gender: Female                                                                                                    |
| <b>O</b> | Contact Information                     | Age: 18                                                                                                    |
| Ø        | Roommate Matching                       | Roommate Matching                                                                                                    |
|          | Profile<br>Rising Sophomore             | When studying, what noise level do you prefer?: Any noise level wouldn't bother me                                                                    |
| •        | Process Contract                        | Where do you plan to study the most?: Study mostly elsewhere but sometimes in my room                                                                 |
| <b>S</b> | Preferences                             | What type of relationship do you want to have with your roommate?: Be friends and spend some time together outside the room                           |
| <b>S</b> | Application Summary                     | What kind of atmosphere do you want your room to take on?: Social - frequent visitors                                                                 |
| •        | RSHS Roommate Groups                    | How clean do you plan to keep your room?: Casual                                                                                                    |
| •        | Room Selection<br>Information           | How do you feel about sharing your personal belongings in the room?: Ok with big items like TV or gaming console, but not my personal food or clothes |
|          |                                         | **What times most accurately depict your anticipated wake up time? **: Between 8 - 10 AM                                                              |
|          |                                         | **What times most accurately depict your anticipated bed time? **: Before 11 PM                                                                       |
|          |                                         | What type of environment do you prefer to sleep in?: Okay with room having some ambient noise or light like a tv or fan                               |
|          |                                         | Are you a smoker? (defined as smoking anything at least once a week)?: No                                                                             |
|          |                                         | How likely are you to have overnight guests?: Occasionally                                                                                            |

## **Step 5: Roommate Group Formation Completed**

Congratulations! Once you have formed your roommate group, you are all set until the room selection time.

#### **Justice Hall Expectations**

- Students in a full group of 6 or full group of 8 will not self-select a suite, they will be randomly pre-assigned into one.
- Groups selected to live in a suite agree to living in a suite provided.
- Full groups will be notified prior to selection time if they receive a suite.
- Groups not selected will be given time to reconfigure their group into smaller configurations. Individuals can sign up for the Justice Hall Random Group List.

#### University Apartments Expectations

- Students interested in living in University Apartments must form a group of 3.
- Full groups of 3 will not self select and agree to be pre-assigned into a unit.
- There is no random group list for individuals who want to live in University Apartments.

Friday, February 28, 2025 Friday, February 28, 2025 Justice Hall & University Apartments Groups Notified of Assignment Room Selection Times Announced to Xavier Email